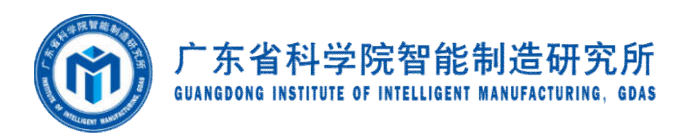

# 广东省科学院职称材料 报送系统操作指引

- 单 位:广东省科学院智能制造研究所
- 日 期: 2021年12月14日

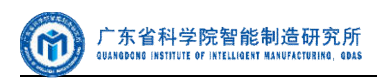

目 录

# 目 录

| 一广  | 东省职称评审材料报送系统首页布局错误!未定义书签 | Í o |
|-----|--------------------------|-----|
| 1.1 | 系统登录网址                   | 2   |
| 1.2 | 首页布局                     | 3   |
| 二 申 | 报端                       | 4   |
| 2.1 | 完善个人信息                   | 4   |
| 2.2 | 申报管理                     | 7   |
| 2.3 | 我要申报                     | 5   |

# 建议使用浏览器

—

#### 建议使用最新版本的谷歌(Google)、火狐浏览器。

若使用双内核的 QQ 浏览器,或 360 浏览器,请切换到"极速模式"。

QQ 浏览器的切换方式如下:

| 只称评审材料报送系统 × 十                     | - 0 ×                                             |
|------------------------------------|---------------------------------------------------|
| ☆ daohang.qq.com/?fr=hmpage        | Q 75% 👎 🖒 🗸 🌖                                     |
| 导入书签 ★ 找回书签<br>果 1 个/共 4 个 下一个 上一个 | <ul> <li>         ・         ・         ・</li></ul> |
| 省科学院职称评审材料报送系统 @                   | . ● 兼容模式<br>适合只支持ⅠE的网站                            |
|                                    |                                                   |
|                                    | ᆄᅲᆊᅞᅶᆇᆸᡰᇋ                                         |

#### 360 浏览器的切换方式:

|          |                                                     | 2 11 - 0    | ×  |
|----------|-----------------------------------------------------|-------------|----|
|          |                                                     | ☆ … 🛛 🔛 🌾 : | ∍≡ |
| 111 15   | ▲ 添加收藏                                              | Ctrl+D      |    |
|          | • 网页翻译                                              | 台 评价一下      | -  |
|          | <b>风</b> 网页内查找                                      | Ctrit       |    |
| ✔ 极速模式   | ← 🕈 智能切核                                            | 极速模式 ▶      |    |
| 兼容模式     | RH 分享网址                                             |             |    |
| ⑦ 如何选择内核 | ● 保存网页                                              | Ctrl+S      |    |
|          | <b>以</b> 保存网页为图片                                    | Ctrl+M      |    |
|          | <b>211</b> 日 日本 11日 11日 11日 11日 11日 11日 11日 11日 11日 | Ctrl+P      |    |
|          |                                                     |             |    |

# 二 广东省职称评审材料报送系统首页布局

## 2.1 系统登录网址

http://www.gdasps.cn/starter 广东省科学院智能制造研究所 广州市先烈中路 100 号大院 13 号楼(510070)

电话: 020-37656316 传真: 020-87688002

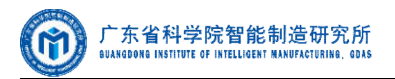

## 2.2 首页布局

| 훋 广东省科学院职称评审                                                         | 团材料报           | 送系约         | Æ        |  |
|----------------------------------------------------------------------|----------------|-------------|----------|--|
| 通知公告                                                                 |                | 登           | ₹        |  |
| 关于开展2021年度广东省工程系列冶金专业高级职称评 2021-<br>关于开展2021年度广东省工程系列技术经纪专业职称评 2021- | 11-16<br>11-16 | ☆ 注册账号/手    | 机号/邮箱/身份 |  |
| 关于开展2021年度广东省突出贡献人才职称评审工作的 2021-                                     | 11-16          | 清榆入用户账号!    |          |  |
| 关于开展2021年度广东省自然科学研究系列高级职称评 2021-                                     | 11-16          | <b>台</b> 密码 | ¥        |  |
| 2021年度广东省自然科学研究系列高级职称评审申报材 2021-                                     | 12-06          | 记住账号        | 忘记密码?    |  |
|                                                                      |                | <u>19</u>   | įt.      |  |
|                                                                      |                | 还没有账号? 注册   |          |  |
| $\bigcirc$                                                           | ্              | 览器.         |          |  |

首页由三部分组成:标题、通知公告、登录。

若忘记密码:请联系管理员重置密码,联系电话:020-37656316。

点击【注册】按钮,跳转到注册页,请申报人填写正确的:邮箱、手机号、 身份证号、姓名,仔细阅读《注册协议》、《隐私条款》。

|              |       | 注册               |    |  |
|--------------|-------|------------------|----|--|
|              | 账号:   | 注册账号             |    |  |
| n)           | 邮箱:   | 邮箱               |    |  |
|              | 手机号码: | 请输入手机号!          |    |  |
|              | 验证码:  | 清輸入验证码           |    |  |
|              | 证件信息: | <b>居民身份证</b> 证件号 |    |  |
|              | 姓名:   | 请搞写真实姓名          |    |  |
|              | 密码:   | 密码               | ₩  |  |
|              | 确认密码: | 确认密码             | 54 |  |
| ٢            | 同意注册协 | 议 隐私条款           |    |  |
|              | î.    | 注册               |    |  |
| Jacob Carlos |       | 已经注册了账号? 登夏      |    |  |

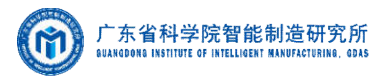

## 三 申报端

申报人登录后,进入广东省科学院职称评审材料报送系统申报端,如下图 所示:

| ≡   广东省和                           | 4学院职称评审材料报送到                                                                                                    | 系统 🍵                                                                                                    |                                                                                           | 9   <u>8</u>                                                                                                    | 3   Q   Z zp121502 |
|------------------------------------|----------------------------------------------------------------------------------------------------|----------------------------------------------------------------------------------------------------|-------------------------------------------------------------------------------------------|----------------------------------------------------------------------------------------------------|--------------------|
| 我是面积人                              | 我要申报                                                                                                    |                                                                                                    |                                                                                           |                                                                                                    |                    |
| 2 1201                             | Image: Image: |                                                                                                    |                                                                                           | - (1)                                                                                                    | (4)                |
| # #1923                            | 例读描引                                                                                                    | 选择中报规格                                                                                                    |                                                                                           | 旗写中接材料                                                                                                    | 進交评委会办公室           |
| 大 我的资料<br>画 历史申报<br>登谈性理<br>来 重要实际 | 思述的中国规制是「下<br>1.部分中級内容內本平台」<br>2.滿使國際臺灣加盟<br>3.號件相違則的有關於<br>4.每級這時相相認為有<br>5.約回於相當中級件,還<br>6.帶"为約個氮。清点由                                                                                                    | 高工 正规划法术纪行专业运搬的时间中间方本地址<br>主部得委会力空切起停带存录开放,通注是不要<br>是这篇上作相信的的电子4471。<br>早日36件, 银印件指由由地场人签字并加盈墨。<br>个POPS件(书记纸里问题上44多个目为实约,<br>单多必与提供的的设试时—我,须由市核人签另并<br>"?"查看"单位展性"、"股限你"值写说明, | 5時代醫療/原水特特特化醫療/服務/正面幾工管<br>環防器和或診療信息。<br>約公室的實算件11編件,<br>每个PDF2件大小不超过10M,同时售必保<br>加蓝单位公室。 | 989/9946()).<br>1929: Factorinizatio:                                                                                                    | 0                  |
| [* 建四                              | • 姓名:                                                                                                    | 请城市经名                                                                                                    | * 出生年月:                                                                                   | <i>≖/月/</i> 日                                                                                                    |                    |
|                                    | • 李昉:                                                                                                    | 1804777                                                                                                    | • 学位:                                                                                     | · 南古尼平位                                                                                                    |                    |
|                                    | 是舌在职教育有                                                                                                    | 获得学历/学校 📃 是否国 (頃) 外高校导业                                                                                                    | 是否博士后                                                                                     |                                                                                                    |                    |
|                                    | - Well-states                                                                                                    | THE PARTY AND AND                                                                                                    | a promotive the second                                                                    | Construction and the second second se |                    |

3.1 完善个人信息

| 我是申报人         | 我的资料     |                  |                        |
|---------------|----------|------------------|------------------------|
| ℓ 我要申报        |          |                  | 个人基本信息                 |
| ₩ 申报管理        | 姓名:      | 小花               |                        |
| 个人资料          | 1        |                  | 头像: +Upload            |
| A" 我的资料       | 性别:      | •                |                        |
| ≡ 历史申报        | 出生日期:    | 年/月/日            | 手机号码: 手机号码             |
| 登录管理          | 证件信息:    | <b>居民身份证</b> 证件号 |                        |
| 키 띂쿴          |          |                  |                        |
| * 注册          | 备注:      | 请填写相关备注信息        |                        |
| ₩ 重置密码        | L        |                  |                        |
| (→ 登出         |          |                  |                        |
|               |          | 职                | 称申报材料报送信息              |
|               | 现工作单位:   | 清靖可現工作单位         | 单位展性:① 调填写单位层性         |
|               | 参加工作时间:  | 年 /月/日           | 学历: 请选择学历 >            |
|               | 学位:      | 请选择学位 ~          | 毕业学校: 请填写毕业学校          |
|               |          | ✔ 是否在职教育获得学历/学位  | 是否图 (境) 外高校毕业          |
|               | 所学专业:    | 请填写所学专业          | <b>鼓职称:</b> 请填写使职称     |
|               | 原职称取得时间: | 年 /月/日           | 题职称评审年度: 请输入原职你评审年度 年度 |
|               | 原职称发证单位: | 清靖写原职称发证单位       |                        |
| 🕑 🕈 🌙 🤫 📾 🕷 👪 |          |                  |                        |

请申报人登录后,先完善个人信息,路径:左侧导航——【我的资料】。

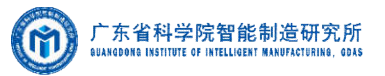

请按实际填写个人信息,以便在职称申报时,由系统自动获取基础职称申 报信息,无需重复填写。

#### 3.2 我要申报

申报人在【我要申报】查看申报指引,选择申报规格,填写、上传申报材料,提交评委会办公室,查看申报进度等。

第一步:请仔细阅读申报指引

| ≡   广东省科学院 | 完职称评审材料报送系统                                          | ۵                                                                  |                                        | 🖾   Q   📿 zlp121901 |
|------------|------------------------------------------------------|--------------------------------------------------------------------|----------------------------------------|---------------------|
| 我是申报人      | 我要申报                                                 |                                                                    |                                        |                     |
|            | 1                                                    | (2)                                                                | 3                                      | (4)                 |
| ₩ 申报管理     | 间读指引                                                 | 选择申报规格                                                             | 埴写申报材料                                 | 提交评委会办公室审           |
| 个人资料       | 职称材料报送指引                                             |                                                                    |                                        |                     |
| X 我的资料     | 职称评审工作是广东省<br>应速度,并提升职称评                             | 科学院院人力资源部(以下简称院人力资源部)人才工作的重要组成部<br>审的工作效率,院人力资源部特引入职称材料报送系统,作为职称评审 | 2,新形势下,为助力职称评审工作,减少"面对面"业。<br>L作的支撑工具。 | 务的同时,保证职称评审工作的响     |
| ≡ 历史申报     | 为了更好的开展职称评 1 由据人名必法经相应                               | 审工作,申报人需注意以下几项:<br>2012年全进行材料3月24                                  |                                        |                     |
| 受灵管理       | 2.申报人员个人信息可                                          | 在"我的资料"中完善和维护:                                                     |                                        |                     |
| ₩ 重豐密码     | <ol> <li>3.评审不受理涉密项目</li> <li>4.申报人员提供的申报</li> </ol> | ,申报人员务必保证系统中遇交的材料不含涉密信息;<br>材料务必与《广东省职称评审表》、《( )级职称申报人基本情况及评       | <b>审登记表》填报一致</b> ;                     |                     |
| [→ 登出      | 5.电报材料在"广东省"<br>丰或EMS邮寄;                             | 科学院职称材料报送系统" 审核通过后方可通过快递或个人报送的方式,                                  | 将纸质版材料提交评委会办公室,否则不予以受理,为(              | 果证申报材料顺利送达,建议采用顺    |
|            | 6.申报人员按照系统要                                          | 求逐项上传申报材料。                                                         |                                        |                     |
|            |                                                      | 已网知,                                                               | 97±4HK                                 |                     |
|            |                                                      |                                                                    |                                        |                     |
|            |                                                      |                                                                    |                                        |                     |
|            | Created with ♥ by <b>广东省科</b>                        | <u>学院智能制造研究所</u> 2021 ♥ 技术支持电话: 020-37656316, QQ群: 71              | 795654                                 |                     |

#### 第二步:点击【已阅知,前往申报】

| ≡   广东省科 | 学院职称评审材料报送          | 系统 · @                       |                    |                   |                            | Q   🖻   🗘 | Z zlp121901 |
|----------|---------------------|------------------------------|--------------------|-------------------|----------------------------|-----------|-------------|
| 我是申报人    | 我要申报                |                              |                    |                   |                            |           |             |
| 2 我要申报   | o —                 |                              | - 2                |                   | 3                          |           | (4)         |
| ₩ 申报管理   | 阅读指引                |                              | 选择申报规格             |                   | 這写申报材料                     |           | 提交评委会办公室管   |
| 个人资料     | * 申报评委会             | 广东省自然科学研究系列高级职称评审            |                    | * 申报评议组           | 生物学                        | $\sim$    |             |
| X 我的资料   | m m f / f m         |                              |                    |                   | [                          |           |             |
| ≡ 历史申报   | *申报年度:              | 2021年                        | ~                  | * 申报专业:           | 动物学                        | V         |             |
| 登录管理     | *申报类型:              | 应用研究、技术开发与推广                 | .v                 | *申报职称:            | 研究员                        | V         |             |
| ₩ 重豐密码   | *申报方式:              | 评审                           | V                  | 是否破格              |                            | 立申报       |             |
| 比愛 イ     |                     |                              |                    | □ 是否同时            | 列中报 二 左中转 3 亚中报<br>申报不同评委会 |           |             |
|          |                     | 上一步                          |                    |                   | 去申报>                       | >         |             |
|          |                     |                              |                    |                   |                            |           |             |
|          |                     |                              |                    |                   |                            |           |             |
|          | Created with ♥ by [ | <u>东省科学院智能制造研究所</u> 2021 ♥ 技 | 大支持电话: 020-3765631 | 5, QQ群: 712795654 |                            |           |             |

根据实际情况选择申报规格,勾选是否破格申报等情况。

第三步 仔细阅读"温馨提示",核对或填写申报人基本信息,根据指引上 传申报材料 M

| 我要申报                                                                                                    |                                                                                                    |                                                                                             |                         |                  |
|----------------------------------------------------------------------------------------------------|----------------------------------------------------------------------------------------------------|---------------------------------------------------------------------------------------------|-------------------------|------------------|
| MERCENSI                                                                                                    | 正理中国現明                                                                                                    |                                                                                             |                         | (4)<br>服奴律要命的公望有 |
| 温暖場示:<br>認恵理約中環境情報[广东道<br>1.部分中環内資格率平台注册<br>2.清好管理等連測電量素が<br>3.原件指述物材料環境件<br>4.每近環境材料構成中が<br>5.3元に対象の部元、適点本、? | 工程系列技术经纪专业组织的详细。(技术转移体组成<br>计学会介公型U20行用字案开放、通过电子里面写面板<br>U2014年代和应约电子4月13、<br>U2014年代和应约电子4月13、<br>C2014年代和运转人名字开加温单位<br>少型短期的经过时料一型。类的市场人名芬开加温单位<br>* 查看"单位就任"、"您和你,编句说明。 | /15米林林珍林企愿务/服务/正路级工程码/评计<br>信运器信息。<br>的履行种于13指件。<br>3F文件大小子相信104、同时务会保证电子<br>公路。<br>中报人基本信息 | BUJ).                   |                  |
| •姓名:                                                                                                    | 52-53                                                                                                    | * 出生年                                                                                       | 9: ∉/月/日                |                  |
| *学历:                                                                                                    | 请选择学历 >                                                                                                    | * 学位:                                                                                       | 请选择学位                   | $\sim$           |
| 是否在职教育获得                                                                                                    | 学历/学位 🛛 是否国 (境) 外高校毕业 🗌 县                                                                                                    | 否博士后                                                                                        |                         |                  |
| * 毕业学校:                                                                                                    | 请填写毕业学校                                                                                                    | * 所学专:                                                                                      | ⊯: 请填写所学专业              |                  |
| * 現工作单位:                                                                                                    | 请填写现工作单位                                                                                                    | * 单位属                                                                                       | ⊈⑦: 请填写单位犀性             |                  |
| *参加工作时间⑦:                                                                                                    | 年/月/日                                                                                                    | 原职称(                                                                                        | ⑦:<br>请填写原职称(若没有,请不要填)  |                  |
| 原职称取得时间⑦:                                                                                                    | 年/月/日                                                                                                    | 原职称;                                                                                        | <b>非审年度:</b> 请输入原职称评审年度 | 年度               |
| 原职称发证单位:                                                                                                    | 请填写原职称发证单位                                                                                                    |                                                                                             |                         |                  |
|                                                                                                    | 上                                                                                                    | 暂存                                                                                          | 預賞                      | 提交审核             |

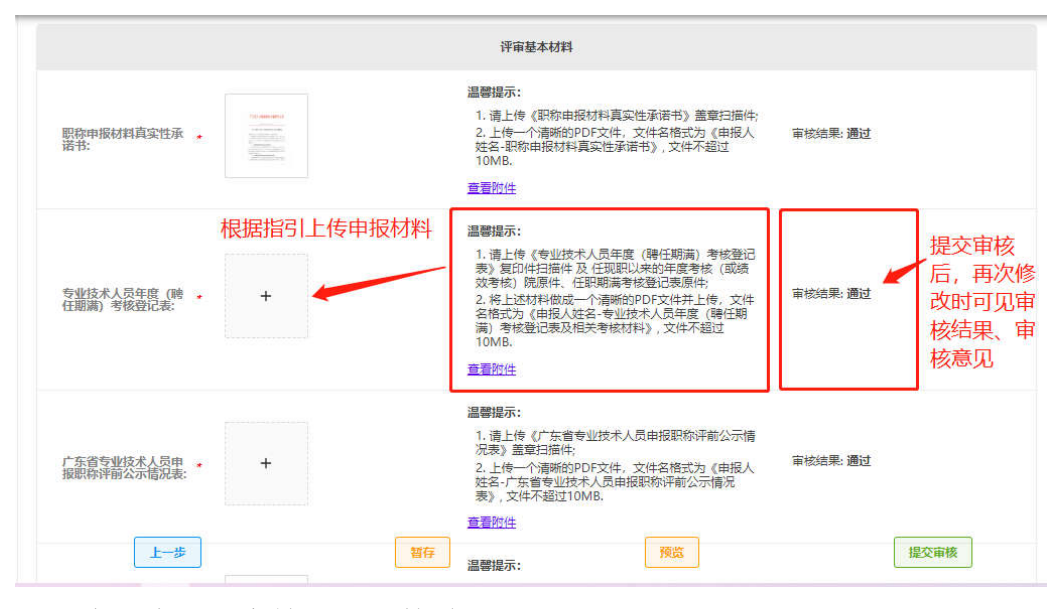

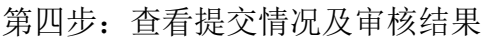

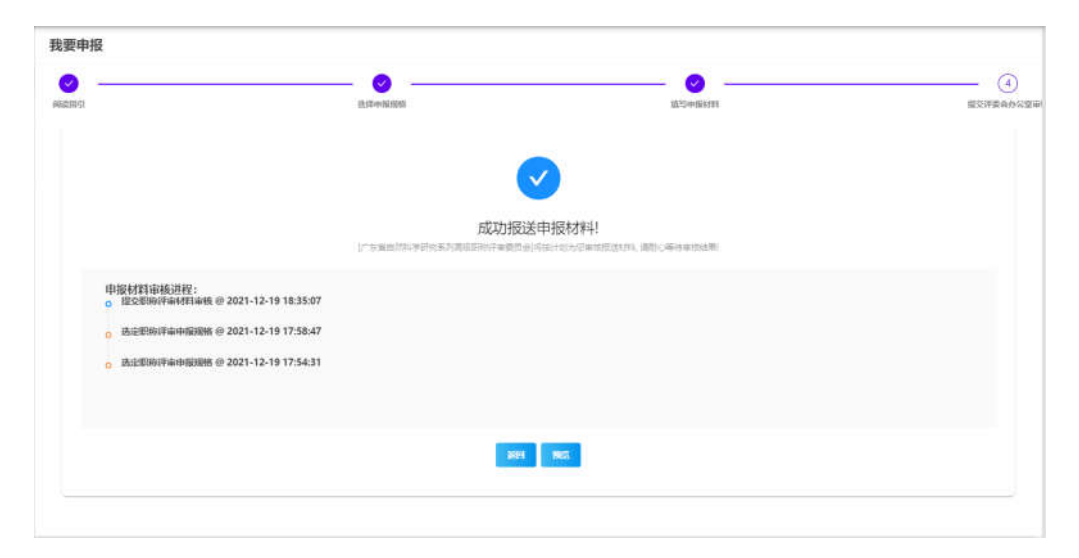

广东省科学院智能制造研究所 广州市先烈中路100号大院13号楼(510070) 电话: 020-37656316 传真: 020-87688002

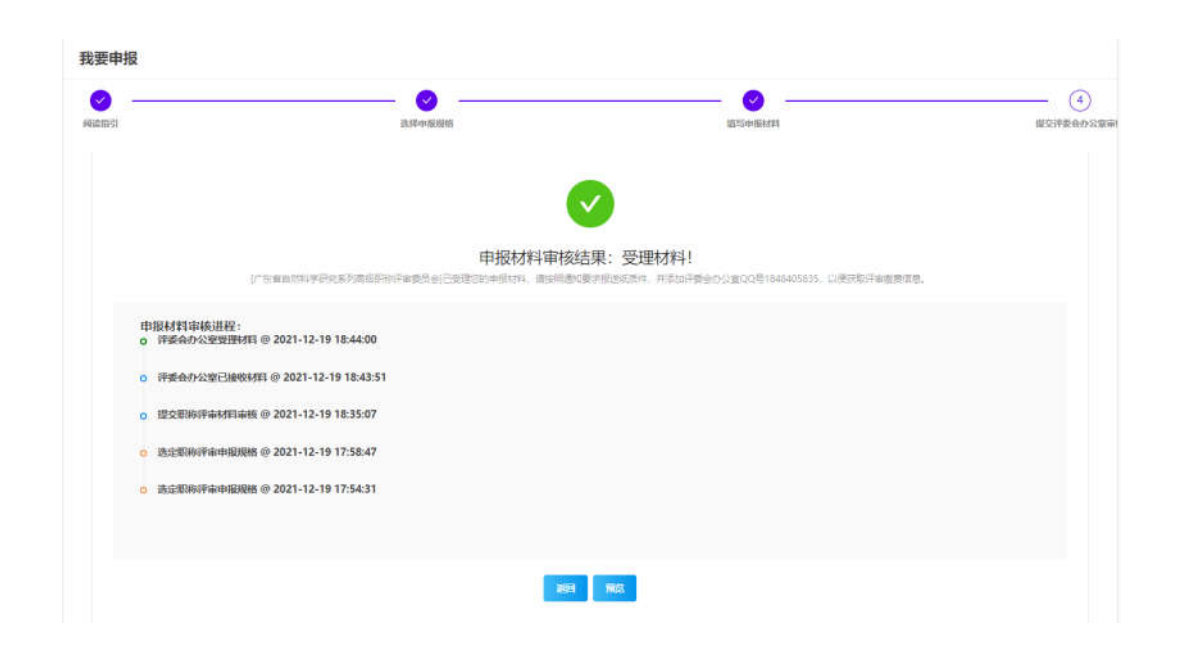

## 3.3 申报管理

申报人可在【申报管理】查看可申报评委会信息,申报起止日期、管理申报的不同评委会的申报资料等。

路径: 左侧导航栏——【申报管理】

-东省科学院智能制造研究所

BUANGDONG INSTITUTE OF INTELLIGENT MANUFACTURING, GDAS

若尚未申报,则点击按钮【去报送】,若已填写部分申报信息,还需继续完善,则点击按钮【去完善】,若已提交申报资料,需查看审核结果,则点击【去查看】,都将跳转到【我要申报】

|               | 肥称泽审申报              |       |                 |            |            |       |         |
|---------------|---------------------|-------|-----------------|------------|------------|-------|---------|
| <b>.</b> 0853 | 评委会                 | 评审等级  | 评审编号            | 开始日期       | 结束日期       | 評审状态  | 操作      |
| 人思料           | 伴委会                 | 评审等级  | 評案編号            | 开始日期       | 结束日期       | 评审状态  | 操作      |
| 、我的资料         | 广东曾突出贡献人才职称评审       | Other | ZCPS20211215001 | 2021-12-15 | 2022-01-15 | 正在进行中 | 太銀送     |
| E 历史曲报<br>集团理 | 广东省自然科学研究系列简级即称评审   | Other | ZRKX20211215001 | 2021-12-15 | 2022-01-15 | 正在进行中 | <b></b> |
| 重要左行          | 广东晋王程系列治金专业高级职称评审   | Other | ZCYJ20211215001 | 2021-12-15 | 2022-01-15 | 正在进行中 | ( 去完善)  |
| 単出            | 广东藏工程兼列技术经纪专业商级即称平审 | Other | ZCJJ20211215001 | 2021-12-15 | 2022-01-15 | 正在进行中 | 大和送     |

电话: 020-37656316 传真: 020-87688002

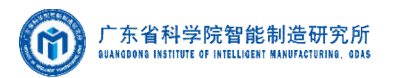

## 3.4 查看申报历史

## 路径: 左侧导航栏——【历史申报】

| ≡   广东省科学院职     | 称评审  | 材料报送系统 💧             |           |        |      | ٩                | 0      | C zip | 121901 |
|-----------------|------|----------------------|-----------|--------|------|------------------|--------|-------|--------|
| 我基中纪人<br>2 我要申报 | 我的历史 | 巴中国的地                |           |        |      |                  |        |       |        |
| 111 中报管理        |      | ·汗委会                 | 评议组       | 申报年度   | 申报专业 | 中报类型             | 中报职称   | 申报状态  | 申报     |
| 个人用料            |      | 评委会                  | 评议图       | 申报年度   | 申报专业 | 申报继型             | 申报职称   | 申报状态  | 申报     |
| * 我的资料 王 历史申报   | , /  | 广东省工程系列台全专业高级影响平率委员会 | 地质与6.7万亿档 | 2021¢# | 地质   | 料研开发。<br>设计      | 正周级工程师 | 捕捉文   | 评审     |
| 0.25%           | 1    | 广东省自然科学研究系列高级职物评审委员会 | 生物学       | 2021年  | 动物学  | 应用研究、<br>技术开发与推广 | 研究员    | 受理时料  | 评审     |
| え 運動発出          | -    |                      |           |        |      |                  |        |       |        |
| l→ mm           |      |                      |           |        |      |                  |        |       |        |

## 3.5 修改密码

路径: 左侧导航栏——【重置密码】